## HOW TO REGISTER with ELITE LIVESTOCK AUCTIONS

*Welcome to the new age of selling livestock in* Australia and **"Happy Bidding"** 

Simply go to

www.elitelivestockauctions.com.au

using your desktop, laptop, iPad, iPhone or android device

Click on the "Sign Up" page / link

Create a bidding profile using the

(You can either register as a livestock agent, company or private buyer.)

Agree to the Elite Livestock Auctions

Terms & Conditions and the Selling

Agents Sale Terms & Conditions as

printed in the official Sale Catalogue

You will then be notified by email that

an account has been created

bidder registration page.

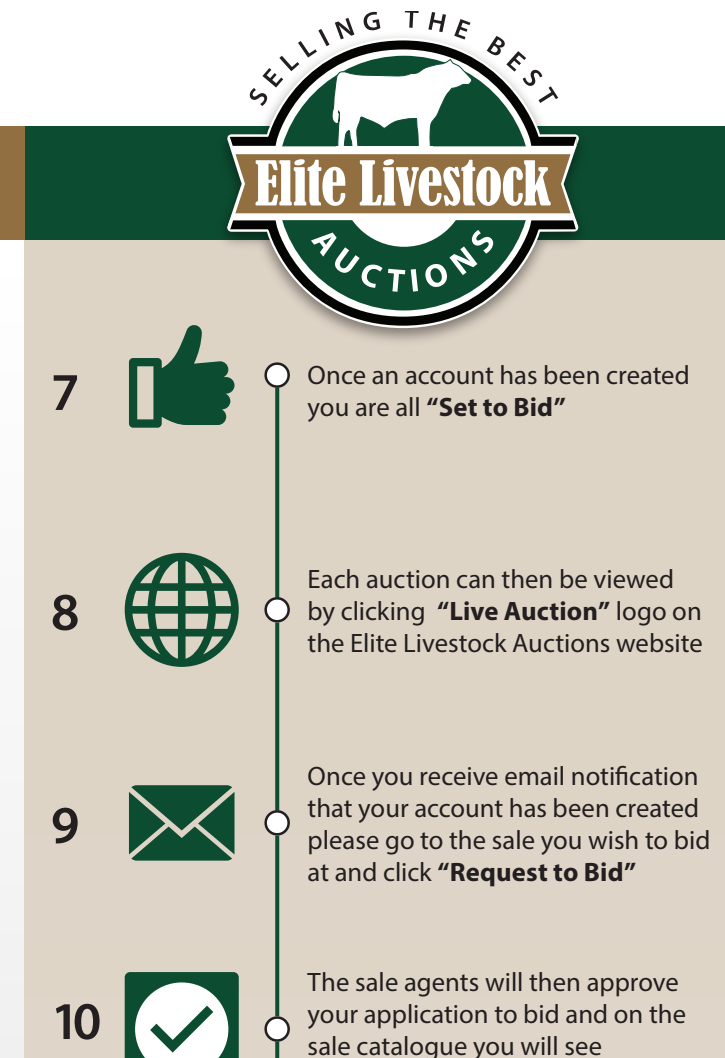

" 🗸 Bid Request Approved"

On Sale day simply login, click **"Enter Auction"** on the catalogue page and you can start bidding. (There is no need for software download)

At the completion of the auction, invoicing will be carried out as per your registration details by the Selling Agents.

Having trouble registering and logging in? Contact Elite Livestock Auctions 1300 15 31 35

11

LOGIN

Elite Livestock Auctions ABN 19 604 627 607
340 Curtin Avenue West, Eagle Farm QLD 4009

Click **"Register"** 

6

5